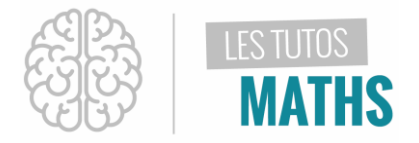

David SMITH plus connu comme étant l'homme canon, est entré dans le livre des records avec une distance parcourue de plus de 59 m !

Le tableau ci-dessous indique la hauteur atteinte par David SMITH pour différentes distances qu'il a parcourues.

| Distance parcourue (m) | 0 | 2   | 7   | 17   | 40   | 50   | 59  |
|------------------------|---|-----|-----|------|------|------|-----|
| Hauteur (m)            | 0 | 3,1 | 9,9 | 19,4 | 20,8 | 12,5 | 0,4 |

Mais quelle hauteur a – t - il atteinte durant ce saut ?

#### Solution :

Pour répondre à cette question, tu vas devoir trouver et étudier une fonction mathématique qui modélisera la trajectoire de David SMITH durant ce saut.

| Tout d'abord, saisis les données du tableau dans deux<br>listes en appuyant sur <sup>listes</sup> puis <sup>entrer</sup> :<br>La distance parcourue dans la liste L1<br>La hauteur dans la liste L2 | NORMAL FLOTT AUTO RÉEL RAD MP   I     L1   L2   L3   L4   L5   2     0   0      2     2   3.1      2     7   9.9         17   19.4   40   20.8    50   12.5   59   0.4 |
|----------------------------------------------------------------------------------------------------|----------------------------------------------------------------------------------------------------|
| Appuie sur les touches <sup>2nde</sup> , <sup>graph statsf1</sup><br>f(x) puis<br>sélectionne <b>GRAPH1</b> en appuyant sur <b>1</b>                                                                | L2(8)=<br>NORMAL FLOTT AUTO RÉEL RAD MP<br>Graph1 Graph2 Graph3<br>Aff NAFF<br>Type: C In the total L<br>Xliste :L1<br>Yliste :L2<br>Margue : + + + +<br>Couleur: BLEU |

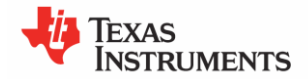

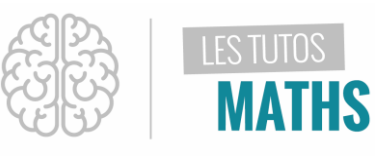

| Tu vas maintenant configurer les options graphiques<br>relatives à la situation :<br>Affiche le graphique en positionnant ton curseur sur<br>l'option AFF puis valide avec la touche<br>L'option AFF est en surbrillance noire, c'est donc que<br>le GRAPHIQUE 1 sera affiché !<br>Xliste est bien sur la liste L1<br>Yliste est bien sur la liste L2 | NORMAL FLOTT AUTO REEL RAD MP<br>Graph1 Graph2 Graph3<br>AFF NAff<br>Type: E LA Jhe Here Here<br>Xliste :L1<br>Yliste :L2<br>Margue : + • ·<br>Couleur: BLEU        |
|----------------------------------------------------------------------------------------------------|----------------------------------------------------------------------------------------------------|
| Tu peux également choisir la marque des points, c'est<br>à dire le symbole qui représentera ces points.<br>Et même la couleur des points. Par exemple, ici le<br>rouge                                                                                                    | NORMAL FLOTT AUTO RÉEL RAD MP<br>APP SUR [<] OU [>] POUR SÉLECT OPTION<br>GRAPH1 GRAPH2 GRAPH3<br>FFF NAFF<br>Type: B [A] A. M. M. M. M. M. M. M. M. M. M. M. M. M. |
| Tu peux donc visualiser le graphique en appuyant sur<br>la touche graphe<br>Tu remarques alors que la fenêtre graphique est mal<br>cadrée.                                                                                                    | NORMAL FLOTT AUTO RÉEL RAD MP                                                                                                    |

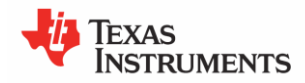

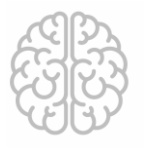

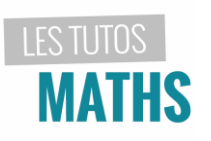

| Pour palier cela, appuie sur puis sélectionne<br>puis sélectionne<br>l'option <b>ZOOMSTAT</b> en appuyant sur<br>Les points que tu visualises alors décrivent une<br>trajectoire particulière qui ressemble à une parabole,<br>tu ne trouves pas ? | NORMAL FLOTT AUTO RÉEL RAD MP                                                                                                    |
|----------------------------------------------------------------------------------------------------|----------------------------------------------------------------------------------------------------|
| On va vérifier tout ça en appuyant sur stats                                                                                                    | NORMAL FLOTT AUTO RÉEL RAD MP<br>ÉDIT CALC TESTS<br>1. Modifier<br>2:TriA(<br>3:TriD(<br>4:EffListe<br>5:ÉditeurConfig<br>6:Quartiles réglage |
| Accède au menu <b>CALC</b> à l'aide de la flèche<br>Puis sélectionne <b>REGRESSION DEGRE 2</b> qui<br>correspond à une modélisation par une fonction du<br>second degré en appuyant sur la touche                                                  | NORMAL FLOTT AUTO REEL RAD MPÉDITÉDITStats1:Stats2:Stats2:Stats3:Med-Med4:Ré9Lin(ax+b)5:Ré9De926:Ré9De937:Ré9De948:Ré9Lin(a+bx)9↓Ré9Ln        |

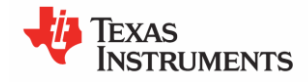

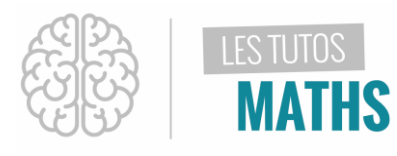

| Les listes sont correctement affectées, il ne te reste<br>plus qu'à enregistrer le modèle dans l'éditeur de<br>fonction, par exemple dans <b>Y1</b> . Pour cela :<br>Dirige ton curseur sur l'option <b>ENREGISTREMENT DE</b><br>L'EQUATION DE REGRESSION sur la 4 <sup>e</sup> ligne | NORMAL FLOTT AUTO RÉEL RAD MP<br>Ré9De92<br>Xliste:L1<br>Yliste:L2<br>ListeFréq:<br>Enr ré9éQ:<br>Calculer                                                       |
|----------------------------------------------------------------------------------------------------|----------------------------------------------------------------------------------------------------|
| Appuie maintenant sur la touche <sup>distrib</sup>                                                                                                    | NORMAL FLOTT AUTO RÉEL RAD MP<br>VARIABLES VAR Y COULEUR<br>1 Fenêtre<br>2: Zoom<br>3: BDG<br>4: Pic et arrière-plan<br>5: Statistiques<br>6: Table<br>7: Chaîne |
| Puis sélectionne le menu VAR Y                                                                                                    | NORMAL FLOTT AUTO RÉEL RAD MP<br>VARIABLES VAR Y COULEUR<br>1 Fonction<br>2: Paramétrique<br>3: Polaire<br>4: Aff/NAff                                           |
| Et enfin sélectionne l'option <b>FONCTION</b> en appuyant<br>sur                                                                                                    | NORMAL FLOTT AUTO RÉEL RAD MP I   FONCTION I   Y 1 2: Y 2   3: Y 3 4: Y 4   5: Y 5 6: Y 6   7: Y 7 8: Y 8   9↓Y 9 9↓Y 9                                          |

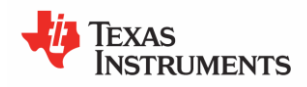

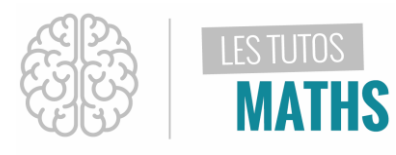

| Puis <b>Y1</b> en appuyant à nouveau sur 1                                                                                                    | NORMAL FLOTT AUTO RÉEL RAD MP<br>Ré9De92<br>Xliste:L1<br>Yliste:L2<br>ListeFréq:<br>Enr ré9ÉQ:Y1<br>Calculer                                                               |
|----------------------------------------------------------------------------------------------------|----------------------------------------------------------------------------------------------------|
| Valide alors en appuyant deux fois sur la touche<br>précéd<br>entrer<br>Une fenêtre s'affiche alors avec les coefficients de la<br>fonction trouvée. | NORMAL FLOTT AUTO RÉEL RAD MP RégDeg2   y=ax <sup>2</sup> +bx+c a= -0.027011021   b=1.600326234 c=0.0073183348   R <sup>2</sup> =0.9999992943 R <sup>2</sup> =0.9999992943 |
| En appuyant sur (fx), tu vois que l'expression<br>de cette fonction est bien enregistrée en <b>Y1</b>                                                | NORMAL FLOTT AUTO RÉEL RAD MP<br>Graph1 Graph2 Graph3<br>NY10-0.02701102097838 $X^2$ +1,<br>NY2=<br>NY3=<br>NY4=<br>NY5=<br>NY6=<br>NY7=                                   |
|                                                                                                    | NADMAL ELATT ALITA DÉEL DAN MD 🚗                                                                                                    |

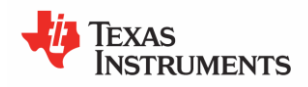

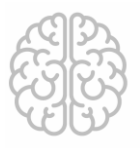

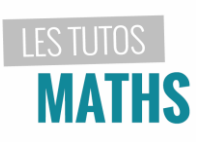

| Nous allons maintenant trouver le maximum de cette<br>fonction en appuyant sur les touches <sup>2nde</sup><br>puis <sup>calculs 14</sup><br>Sélectionne maintenant l'option <b>MAXIMUM</b> en<br>appuyant sur la touche <sup>14</sup> | NORMAL FLOTT AUTO RÉEL RAD MP<br>CALCULER<br>1:valeur<br>2:zéro<br>3:minimum<br>4:maximum<br>5:intersection<br>6:dy/dx<br>7:Jf(x)dx                                                                                                    |
|----------------------------------------------------------------------------------------------------|----------------------------------------------------------------------------------------------------|
| A l'aide des flèches directionnelles<br>indique les bornes de l'intervalle sur lequel tu souhaites trouver le maximum en n'oubliant de<br>valider avec la touche<br>entrer à chaque fois.                                             | NORMAL FLOTT AUTO RÉEL RAD MP<br>VI==0.02701102097838X2+1.6003262<br>Va==0.02701102097838X2+1.6003262<br>Va==0.02701102097838X2+1.6003262 |
| On voit que la fonction admet en x = 29,6 un<br>maximum ayant pour valeur 23,7 (ces valeurs étant<br>arrondies à 10-1)                                                                                                    | NORMAL FLOTT AUTO RÉEL RAD MP<br>CALC MAXIMUM<br>Y1=-0.02701102097838X2+1.6003262<br>Haximum<br>Maximum<br>X=29.62358= Y=23.711014                                                                                                    |

Conclusion : Lors de ce saut, David SMITH a atteint une hauteur d'environ 23,7m.

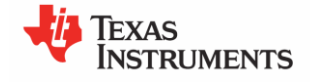